# **Rechnung verrechnen | Arbeitsablauf**

### Schritt für Schritt

Eine bestehen/bezahlte Rechnung ist falsch, soll gutgeschrieben und durch eine 'richtige' Rechnung (mit anderem Betrag) ersetzt werden. Der Differenzbetrag soll an der Originalrechnung (der falschen Rechnung) stehen bleiben (für spätere Zahlung/Rückzahlung).

#### (i) Voraussetzung

In den Filialkettenoptionen die beiden Optionen 'Gutschrift erzeugen anstatt stornieren' und 'Zahlungsart Rechnung-verrechnen aktivieren' aktivieren.

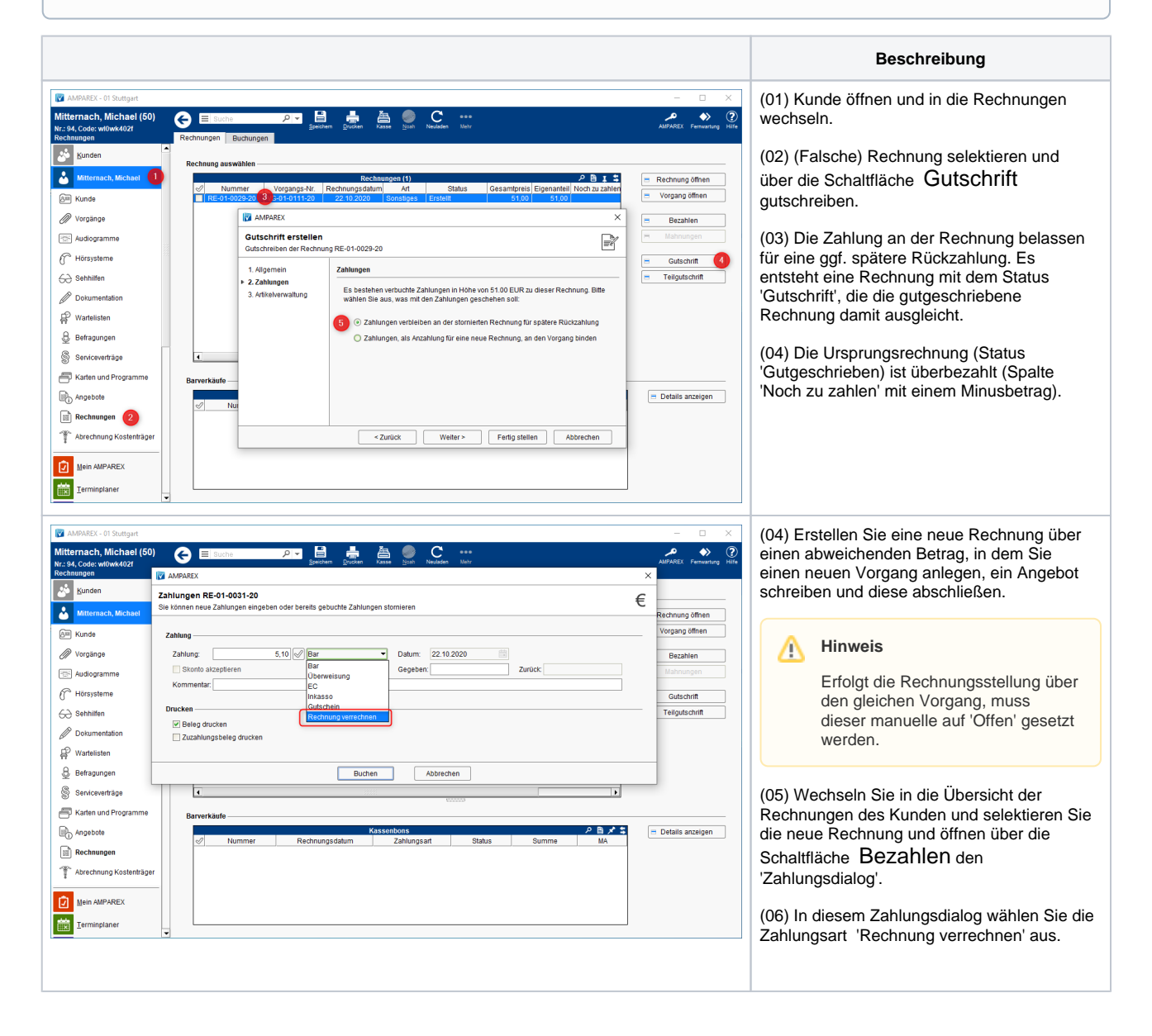

## **Rechnung verrechnen | Arbeitsablauf**

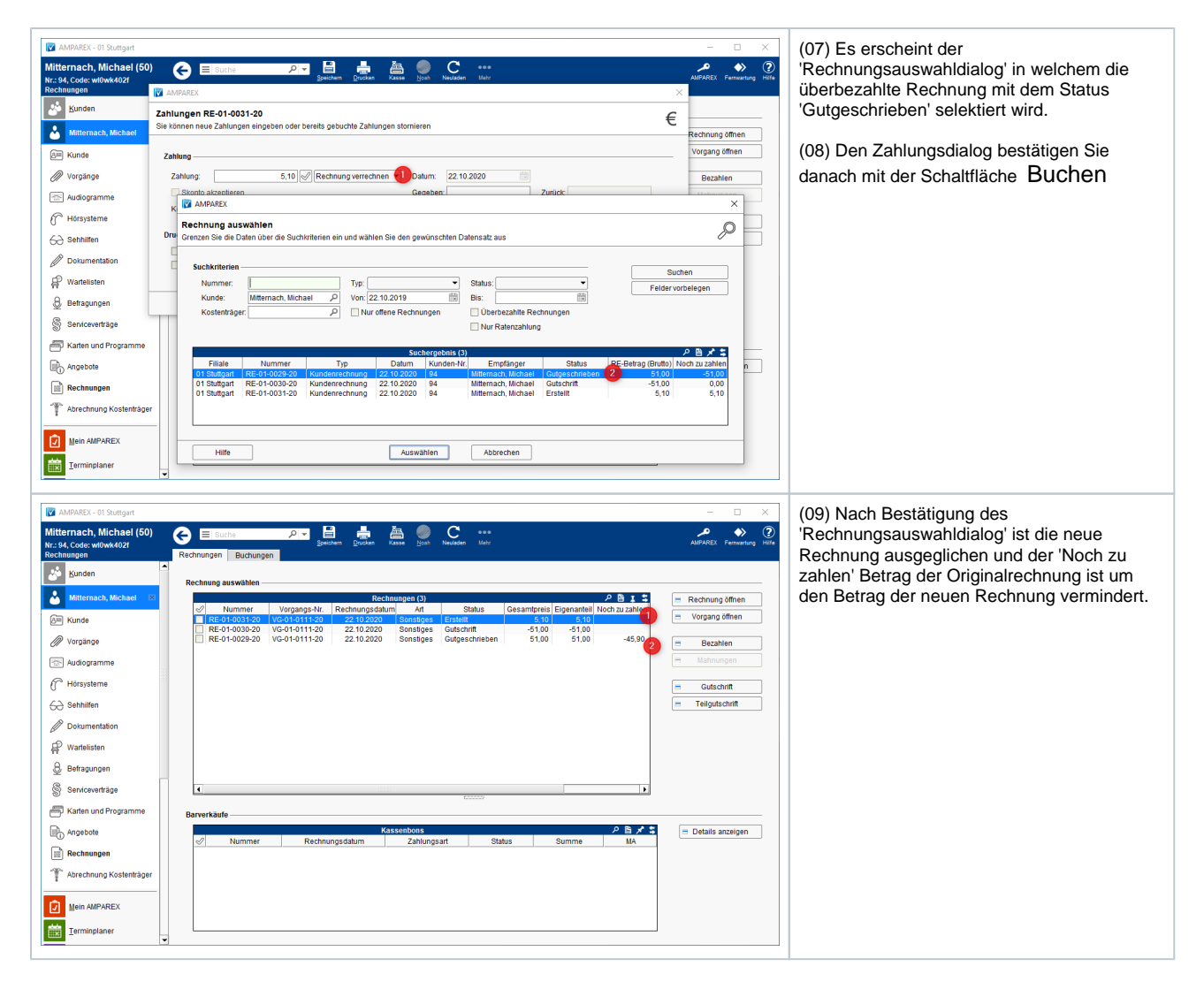

### Siehe auch ...

- Mahnungen vorbereiten | Arbeitsablauf
- Rechnungswesen | Filialverwaltung
- Individueller Text einer Mahnung | Lösung
- Mahnungen | Rechnungswesen
- Kunden nicht mehr mahnen | Lösung
- Bezahlen | Zahlungen | Kunde
- Rechnungen | Auswertungen
- Rechnung verrechnen | Arbeitsablauf